## **Registration Process – Member Experience**

- 1. To register your Vitality account, you will need to go to the Power of Vitality website: <u>www.powerofvitality.com</u>.
- 2. Click on *First time logging in? Register now*. (See image 1)
- 3. Enter your identifying information: first name, last name, and date of birth. Please note: The email address field is OPTIONAL and not required to register your account. (See image 2)
- 4. Enter your Employee ID. (See image 3)
- 5. Create your username and password. Please note the password security requirements: one upper-case character, one lower-case character, one number, and one special character (!, ?, @, etc). (See image 4)
- 6. Finally, choose three security questions and enter your responses. Then, read and agree to the terms and conditions. (See image 5)
- 7. That's it! Your Vitality account is now registered. You will be automatically redirected to your account.

| Ay favorite part of Vitality is learning                                      | MEMBER LOGIN                        |   |
|-------------------------------------------------------------------------------|-------------------------------------|---|
| ored and slack off. Also, the healthy                                         | Username                            |   |
| ating suggestions have changed the<br>ay I grocery shop, cook and eat. I love | Password                            | 6 |
| ne variety."                                                                  | Forgot username?   Forgot password? |   |
| JONI T.                                                                       | LOGIN                               |   |
| /itality Member                                                               | Eirst time logging in? Pegister now |   |

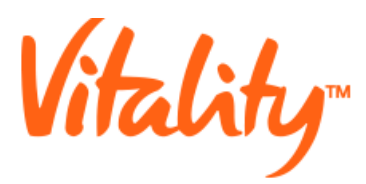

## MEMBER REGISTRATION

First please just tell us a little bit about yourself. (We promise it will only take a few steps.)

| FIRST NAME: *          |                                           |                                                |
|------------------------|-------------------------------------------|------------------------------------------------|
|                        | (Enter the name on record with the employ | ver offering Vitality, i.e., William vs Bill.) |
| LAST NAME: *           |                                           |                                                |
|                        |                                           |                                                |
| DATE OF BIRTH:         | mm/dd/yyyy                                |                                                |
| EMAIL ADDRESS:         |                                           |                                                |
| * fields are required. |                                           |                                                |

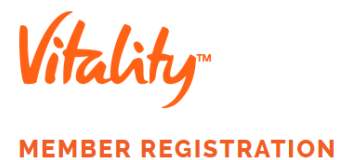

To ensure your privacy and validate your ID:

Please enter the Principal Member's Employee ID Number:

PRINCIPAL MEMBER'S EMPLOYEE ID NUMBER:

The **Principal Member** is the employee of the company that offers Vitality. If you are an eligible spouse or domestic partner, please enter the Principal Member's Employee ID Number.

NEXT: VALIDATE YOUR DETAILS

Privacy Statement

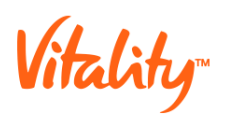

## **MEMBER REGISTRATION**

You're one step closer to a younger you!

For your eyes only, create your unique username and password.

| SUGGESTED USERNAMES:   | Please select a username | * |
|------------------------|--------------------------|---|
| USERNAME: *            |                          |   |
| PASSWORD: *            |                          |   |
| CONFIRM PASSWORD:      |                          |   |
| * fields are required. |                          |   |

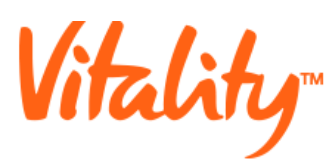

| Password | Requirements |
|----------|--------------|
|----------|--------------|

Your password must be a minimum of eight characters, and include at least:

- · One upper-case letter
- One lower-case letter
- One number
- One special character (!,?,@,etc.)

Your password is case-sensitive and must not include your username or match any of your last five passwords on this site. We highly recommend you avoid using common words or known weak passwords such as Password1!.

## **MEMBER REGISTRATION**

Get ready to look and feel good. You're about to join Vitality!

For additional security, please select and answer three questions below.

| QUESTION 1: | Please select a question | - |  |
|-------------|--------------------------|---|--|
| ANSWER 1:   |                          |   |  |
| QUESTION 2: | Please select a question | - |  |
| ANSWER 2:   |                          |   |  |
| QUESTION 3: | Please select a question | - |  |
| ANSWER 3:   |                          |   |  |
| ANSWER 3:   |                          |   |  |

All fields are required.

I have read and agree to the terms and conditions.

JOIN VITALITY!